## Dobrý den,

Nyní pročistíme Váš počítač od všech souborů, které instalace LANGMasteru k Vám do PC nainstalovala.

- Přes Start/Programy/LANGMaster/Odinstalovat proveď te odinstalaci. Pokud se Vám odinstalace nedaří, zkuste nejdříve postupovat dle UPDATE návodu (http://www.langmaster.cz/lmcom/cz/web/cs-cz/pages/podpora/casto-kladenedotazy/kurzy-pod-bv/spusteni-a-beh.aspx), dle bodu 1, který zaktualizuje pouze systémovou část Brány Vědění. Pak opakujte bod 1.
- 2. Po té si spusťte nejnovější verzi Langmaster Doktora: http://www.langmaster.cz/LMCOM/cz/Download/cs-cz/podpora/LANGMasterDoctor.exe.
- 3. Klepněte na spodní lištu tohoto okna pravým tlačítkem a vyberte postupně tyto možnosti:
  - a. Smazat informace o instalaci
  - b. Odinstalovat UPDATE
  - c. Smazat dočasný instalační adresář
  - d. Vymazat internet cache
  - e. Odregistrovat IBM Viavoice
  - f. Smazat uživatelská data
- **4.** Poté ještě ručně smažte jednotlivé adresáře a proveď te tyto kroky: *(Je možné, že některé adresáře již nebudou fyzicky na disku, jelikož byly promazány pomocí LANGMaster Doctora)*.
  - *a.* Odinstalujte LANGMaster, pokud je instalován (Start -> Programy -> LANGMaster -> Odinstalace)
  - *b.* Odinstalujte ViaVoice, pokud tam je (Start -> Nastavení -> Ovládací panely -> Přidat odebrat programy -> IBM ViaVoice.
  - *c.* **Smažte uživatelská data** (C:\Documents and Settings\{Přihlášený uživatel}\Application Data\LangMaster\Explorer\).\*
  - d. Smažte obsah dočasného adresáře (C:\Documents and Settings\epaguest\Local Settings\Temp\Imsetup\).\*

## 5. Pokud máte Visty, zkontrolujte a promažte ještě následující adresáře:

- a. C:\Users\--XXX--\AppData\Local\temp\Imsetup
- b. C:\Users\--XXX--\AppData\Roaming\LANGMaster\Explorer
  - (kde --XXX-- je jméno Vašeho uživatelského účtu ve Windows)
- \* pokud uvedené adresáře nejsou zobrazeny, je potřeba povolit zobrazení skrytých souborů:
  - v okně se složkami, např. v Tento počítač v horní liště přejděte na Nástroje -> Možnosti složky
  - 2) v otevřeném okně přejděte na záložku "Zobrazení"
  - 3) v okénku "Upřesnit nastavení" vyhledejte položku "Skryté soubory a složky"
  - zaškrtněte "Zobrazovat skryté soubory a složky" a potvrďte nastavení ("Použít" -> "Ok").
  - 5) Pak operaci opakujte.

6. Nyní proveď te instalaci pomocí instalačního CD a UPGRADU!!! (http://www.langmaster.cz/LMCOM/cz/Download/cs-cz/podpora/cz-upgrade.exe). Naleznete zde spustitelnou dávku a postup instalace.

## 7. Bezprostředně po instalaci:

- *a.* restartujte PC *b.* zkuste opět navodit problém
- c. pokud se chybové hlášení či problém neobjeví, měl by být program plně funkční
- *d.* pokud se problém neodstraní, neváhejte mě kontaktovat emailem či telefonicky.

Michal Tengler Technická podpora mtengler@langmaster.cz Skype: ajk.park

LANGMaster International, s.r.o. Branická 107, 147 00 Praha 4 tel.: 244 460 807, fax: 244 463 411 e-mail: info@langmaster.cz, www.langmaster.cz